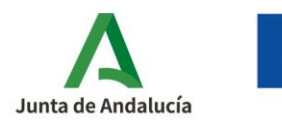

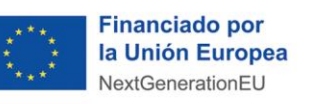

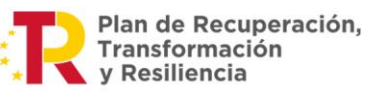

**Consejería de Industria, Energía y Minas** Agencia Andaluza de la Energía

1

# Soy una empresa adherida

# ¿Cómo cumplimento la solicitud de incentivos en representación de las personas o entidades beneficiarias?

## Plan de Recuperación, Transformación y Resiliencia - Financiado por la Unión Europea -NextGenerationEU. Ministerio para la Transición Ecológica y el Reto Demográfico.

Para facilitar la tramitación del programa de ayudas para actuaciones de autoconsumo, almacenamiento y sistemas térmicos, la Agencia Andaluza de la Energía establece a las personas o entidades beneficiaras la posibilidad de tramitar sus incentivos a través de las empresas adheridas. Los pasos a seguir por las empresas adheridas son los siguientes:

1) Acceda a la <u>aplicación telemática</u> que tiene a su disposición en la página web de la Agencia.

| Consejeria de la Presidencia, Adr<br>e interer<br>Consejeria de Haciendo y Financ                                                                                                    | Andread Markets and Targets Andread Andread Andrea                                                                                                    |
|----------------------------------------------------------------------------------------------------|----------------------------------------------------------------------------------------------------|
| Monit principal     Monit principal     Subset building the selection. Encloses     conserve building the selection. Encloses     conserve building the selection.     Subset building the selection.     Subset building the selection.     Subset building the selection.     Subset building the selection.     Conset building to constraining     Conset buildings to constraining     Conset buildings to constraining     Conset buildings to constraining     Conset buildings to constraining     Conset buildings to constraining     Conset buildings to constraining     Conset buildings to constraining     Conset buildings to constraining     Conset buildings     Conset buildings |                                                                                                    |
| 3 migunius Houseman<br>3 fisikaniyo kin kutonj                                                                                                    | - Program is interest?: Takatoris in advances, as basin a sequence provide a time across particular distances, as less as a programment across particular distances, as less as a programment. Takatoris in a sequence provide a time across particular distances, as less as a programment across particular distances, as less as a programment across particular distances, as less as a programment. Takatoris in a sequence provide a sequence across particular distances, as less as a programment across particular distances, as less as a programment across particular distances, as less as a programment. Takatoris in a sequence across particular distances, as less as a programment across particular distances, as less as a programment across particular distances. Takatoris in a programment across particular distances, as less as a programment across particular distances, as less as a programment across particular distances. Takatoris in a programment across particular distances, as less as a programment across particular distances, as less as a programment across particular distances. Takatoris in a programment across particular distances, as less as a programment across particular distances. Takatoris in a programment across particular distances and another particular distances and another particular distance |
| S au navagador no parmile la a                                                                                                    | Comparable to REPAIR                                                                                                    |

Seleccione **"Acceso a Solicitud de Incentivos- Entidades Colaboradoras/Adheridas actuando en representación del beneficiario"** y acceda mediante el certificado de firma electrónica con el que su entidad se dio de alta como empresa adherida. Recuerde que la tramitación del procedimiento es íntegramente telemática.

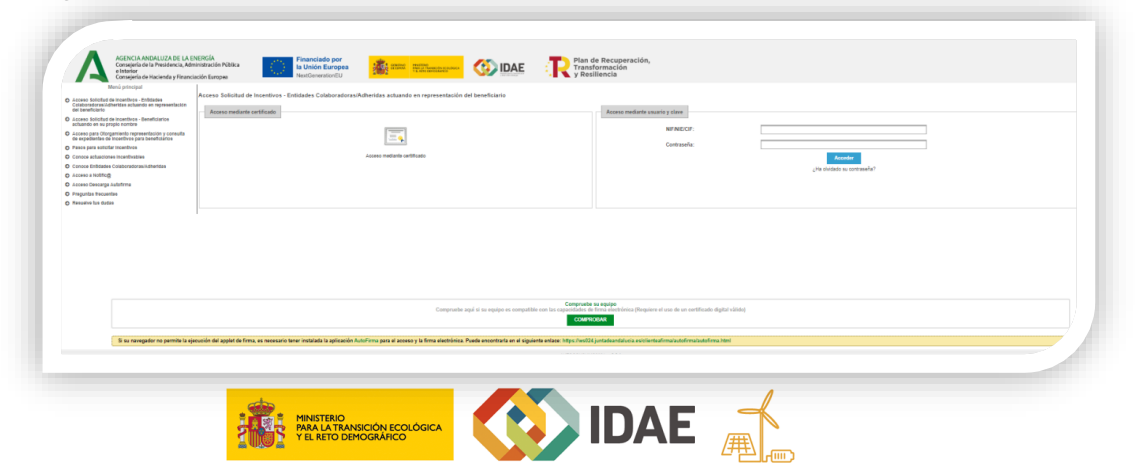

#### AUTOCONSUMO / AYUDA SOLICITUD DE INCENTIVO > Cumplimentación

Documento actualizado a 04/09/2023

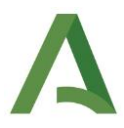

Tenga en cuenta que, tras un primer acceso con el certificado digital de la empresa adherida, la aplicación ofrece la posibilidad de acceder con **usuario y clave**. Este acceso, si bien permite cumplimentar las solicitudes de incentivos de sus representados, <u>únicamente se podrá llevar a cabo la firma y presentación de la misma accediendo con certificado digital.</u>

Para obtener usuario y clave dispone de la guía de ayuda: "<u>Usuario y clave de acceso para</u> <u>Empresas adheridas</u>".

#### 2) Pulse en nueva solicitud:

| ·                 |                 |                    |                                        |                                     |   |          |
|-------------------|-----------------|--------------------|----------------------------------------|-------------------------------------|---|----------|
| o de busque       | ua              |                    |                                        |                                     |   |          |
|                   | Num. Solicitud: | NIF:               | Denominación:                          | Programa de incentivo<br>Seleccione | * | Estado * |
|                   |                 |                    |                                        |                                     |   |          |
|                   |                 |                    |                                        |                                     |   | Q Buscar |
| Listado de solici | tudes           |                    |                                        |                                     |   |          |
| Info              | Num. Proyecto 🗘 | NIF Beneficiario O | Denominación O                         | Estado 🌣                            |   | Acciones |
|                   |                 |                    | No se ha encontrado ninguna solicitud. |                                     |   |          |
|                   |                 |                    | 0 de 0 📧 🚾 🔽 🗊 10 🗸                    |                                     |   |          |
| + Nueva           |                 |                    |                                        |                                     |   |          |
|                   |                 |                    |                                        |                                     |   |          |
|                   | N               |                    |                                        |                                     |   |          |
|                   | ビ               |                    |                                        |                                     |   |          |
|                   |                 |                    |                                        |                                     |   |          |
|                   |                 | Nueva              |                                        |                                     |   |          |

**3)** Seleccione el programa de incentivo, para lo cual deberá rellenar los siguientes campos:

| CIEDUEAUE dat baseficiation                                                                                                    | D0500000 I |            |   |  |
|----------------------------------------------------------------------------------------------------|------------|------------|---|--|
| Programa de incentivo                                                                                                    | R0355555   |            |   |  |
| Seleccione                                                                                                    |            |            | • |  |
| Tipo Beneficiario                                                                                                    |            |            |   |  |
| Seleccione el tipo de beneficiario                                                                                                    |            | Seleccione | v |  |
| and the second second se |            |            |   |  |
|                                                                                                    |            |            |   |  |

|                                                                                                    | •                                                                                                    |                                                                                                    |
|----------------------------------------------------------------------------------------------------|----------------------------------------------------------------------------------------------------|----------------------------------------------------------------------------------------------------|
|                                                                                                    |                                                                                                    |                                                                                                    |
| ioconsumo, con fuentes de energía renovable, en el sector senicios, con o sin almacenamiento                                                                |                                                                                                    |                                                                                                    |
| loconsumo, con fuentes de energía renovable, en otros sectores productivos de la economía, con o sin almacenamiento.                                        |                                                                                                    |                                                                                                    |
| zn instalaciones de autoconsumo, con fuentes de energía renovable, ya existentes en el sector servicios y otros sectores productivos.                       |                                                                                                    |                                                                                                    |
| loconsumo, con fuentes de energía renovable, en el sector residencial, las administraciones públicas y el tercer sector, con o sin almacenamiento           |                                                                                                    |                                                                                                    |
| en instalaciones de autoconsumo, con fuentes de energía renovable, ya existentes en el sector residencial, las administraciones públicas y el tercer sector |                                                                                                    |                                                                                                    |
|                                                                                                    |                                                                                                    |                                                                                                    |
|                                                                                                    | toconsumo, con fuentes de energía removable, en el sector servicios, con o an aimaconamiento<br>toconsumo, con fuentes de energía removable, en diros sectores productivos de la economía, con o sin almacenamiento,<br>en instalaciones de autoconsumo, con fuentes de energía removable, ya existentes en el sector servicios y y dros sectores productivos.<br>Instalaciones de autoconsumo, con fuentes de energía removable, ya existentes en el sector residencial, las administraciones públicas y el tercer sector<br>en instalaciones de autoconsumo, con fuentes de energía removable, ya existentes en el sector residencial, las administraciones públicas y el tercer sector | Iscorsumo, con fuentes de emergía emovable, en el sector servicios, con a sin almocramiento<br>iscorsumo, con fuentes de emergía emovable, en el sector resnicios, con a sin almocramiento.<br>en instalaciones de autocomumo, con fuentes de emergía removable, ya existentes en el sector resniciones públicas y el tercer sector, con a sin almocramiento<br>in estadaciones de autocomumo, con fuentes de emergía removable, ya existentes en el sector residencial, las administraciones públicas y el tercer sector<br>in estadaciones de autocomumo, con fuentes de emergía removable, ya existentes en el sector residencial, las administraciones públicas y el tercer sector<br>in estadaciones de autocomumo, con fuentes de emergía removable, ya existentes en el sector residencial, las administraciones públicas y el tercer sector |

#### AUTOCONSUMO / AYUDA SOLICITUD DE INCENTIVO > Cumplimentación

Documento actualizado a 04/09/2023

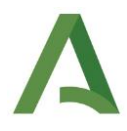

#### ✓ Línea de incentivos:

- Programa de incentivos 1: Realización de instalaciones de autoconsumo, con fuentes de energía renovable, en el sector servicios, con o sin almacenamiento.
- Programa de incentivos 2: Realización de instalaciones de autoconsumo, con fuentes de energía renovable, en otros sectores productivos de la economía, con o sin almacenamiento.
- Programa de incentivos 3: Incorporación de almacenamiento en instalaciones de autoconsumo, con fuentes de energía renovable, ya existentes en el sector servicios y otros sectores productivos.
- Programa de incentivos 4: Realización de instalaciones de autoconsumo, con fuentes de energía renovable, en el sector residencial, las administraciones públicas y el tercer sector, con o sin almacenamiento.
- Programa de incentivos 5: Incorporación de almacenamiento en instalaciones de autoconsumo, con fuentes de energía renovable, ya existentes en el sector residencial, las administraciones públicas y el tercer sector.
- > Programa de incentivos 6: Realización de instalaciones de energías renovables térmicas en el sector residencial.

Una vez seleccionada la línea de incentivos se desplegará la pantalla mostrando información sobre la disponibilidad de fondos.

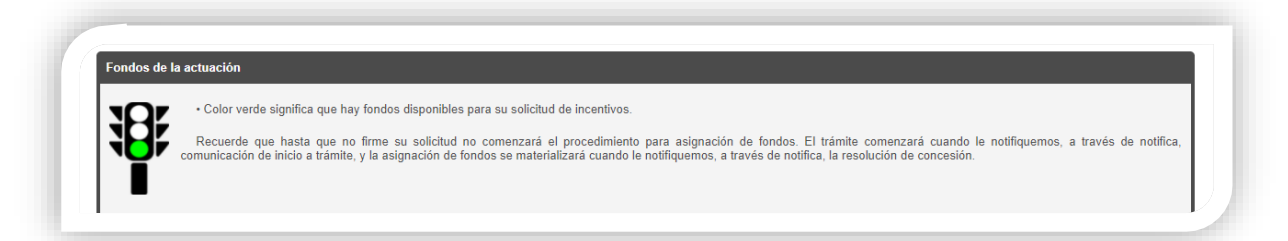

El código de colores es el siguiente:

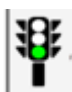

Color verde significa que hay fondos disponibles para su solicitud de incentivos.

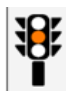

Color naranja significa que los fondos están próximos a su agotamiento.

Le recomendamos que firme cuanto antes su solicitud de incentivos.

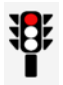

Color rojo significa que los fondos se han agotado, no obstante, una vez firme su solicitud de incentivos entra en una lista de reserva provisional.

4) Selecciones el tipo de beneficiario.

#### AUTOCONSUMO / AYUDA SOLICITUD DE INCENTIVO > Cumplimentación

Documento actualizado a 04/09/2023

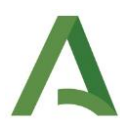

| Consigeria de Nacienda y Fisanciación Europae residuente a consigeria de Nacienda y Fisanciación Europae en la consigeria de Nacienda y Fisanciación Europae en la consigeria de Nacienda y Fisanciación Europae en la consigeria de Nacienda y Fisanciación Europae en la consigeria de Nacienda y Fisanciación Europae en la consigeria de Nacienda y Fisanciación Europae en la consigeria de Nacienda y Fisanciación Europae en la consigeria de Nacienda y Fisanciación Europae en la consigeria de Nacienda y Fisanciación Europae en la consigeria de Nacienda y Fisanciación Europae en la consigeria de Nacienda y Fisanciación Europae en la consigeria de Nacienda y Fisanciación Europae                                                                                                    | Ukaria: (SOLO PROEBAS)                                                                                                    |
|----------------------------------------------------------------------------------------------------|----------------------------------------------------------------------------------------------------|
| Owine In<br>COMM NE devolution:<br>Physical de Reserve<br>Physical de Reserve<br>Physical de Reser |                                                                                                    |
| Tipo Beneficiario                                                                                                    |                                                                                                    |
| Sensitive of type is beneficiaries                                                                                                    | Second         a           Interview Jurities years         Annum Jurities years           Proven Jurities years         Annum Jurities years           Proven Jurities and Discondities in weardy we work by the survivalence in wear         Annum Jurities years                                                                                                    |
| *-On racin optica par tay fortis sparting particular para su paticular di antennas.<br>Passante que taste que no time su unitato di nomenzaria di prostimento para pagnatiri da tratas. E traimite comezari que no time su unitato di nomenzari di prostimento para pagnatiri da tratas. E traimite comezari que no time su unitato di nomenzari di prostimento para pagnatiri da tratas.                                                                                                    | Annumente en alle esta en la constante en la constante en la constante en la constante en la constante en la constante en la constante en la constante en la constante.                                                                                                    |
| Referencia normalia.<br>Anicio 14. del Real Devine 4710011. Las solicules seria sendas por quiose orden de presentación hesta que se sopre el presquento. Se considerai agutado el presquento<br>regrerera, por les regre presentas estituítas en litat de seriera provincerá que será mendas por quiose orden de entrala, supedatas a que a produzios deseminantes e moto                                                                                                    | santo se efectiva el majore de la clima solutad de pueda que tatales el importe argunto a las manaciones y cuadars de Cauta y Maña. En casa de pue e agune el presupueto asgunto, y sempre se en cachera e aquanta a las manaciones y cuadars de Cauta y Maña. En casa de pue esquite a la presupueto asgunto, y sempre se en cachera e aquanta a las manaciones y cuadars de Cauta y Maña. En casa de pue esquite al presupueto asgunto, y sempre se en cachera e aquanta a las manaciones y cuadars de Cauta y Maña. En casa de pue esquite al presupueto asgunto, y sempre se en cachera e aquanta a las manaciones y cuadars de Cauta y Maña. |

Una vez seleccionado el tipo beneficiario, pulse el botón "**Nueva**" para acceder a la cumplimentación de la solicitud de incentivos.

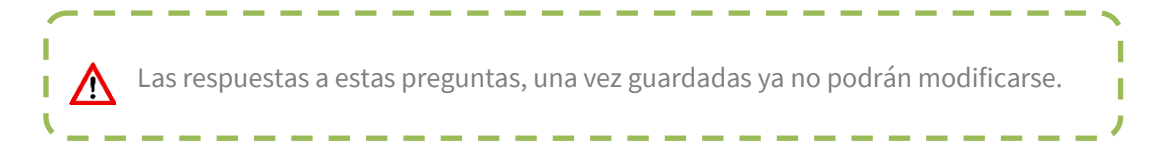

**5)** Cumplimente cada una de las pantallas que conforman la solicitud de incentivos. **Debe cumplimentarlas en orden**, ya que en el caso que se modifique algún dato en pestañas anteriores deberá volver a guardar en las posteriores para continuar.

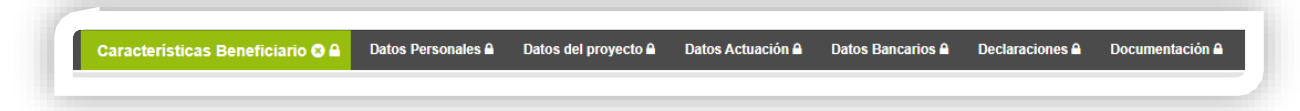

En este momento, la solicitud de incentivos se encuentra en estado **BORRADOR**, recuerde que hasta que no firme la solicitud y cambie al estado **EN TRAMITE**, la solicitud no habrá sido presentada satisfactoriamente.

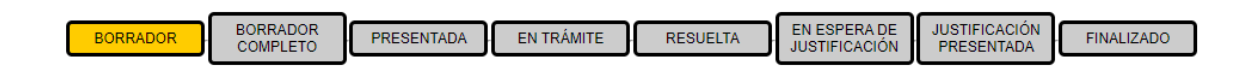

A continuación, le facilitamos acceso al contenido del botón AYUDA de cada una de las pantallas de la solicitud de incentivos en la aplicación telemática:

Δ

- 1. <u>Características beneficiario</u>
- 2. <u>Datos Personales</u>
- 3. <u>Datos del Proyecto</u>
- 4. Datos Actuación

#### AUTOCONSUMO / AYUDA SOLICITUD DE INCENTIVO > Cumplimentación

Documento actualizado a 04/09/2023

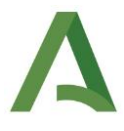

- 5. Datos Bancarios
- 6. <u>Declaraciones</u>
- 7. Documentación

|                  | onsejería de la Presidencia, Admi<br>interior<br>onsejería de Hacienda y Financia | nistración Pública<br>ción Europea | Ia Unión Europea<br>NextGenerationEU | CORRAGO<br>DE DIMARA<br>VEL ATO DEMOGRAPHICO | <li>IDAE</li> | Transformacia         | ón                         |
|------------------|-----------------------------------------------------------------------------------|------------------------------------|--------------------------------------|----------------------------------------------|---------------|-----------------------|----------------------------|
| Solicitud        |                                                                                   |                                    |                                      |                                              |               |                       | Usuario: [SOLO PRUEBAS] EN |
| Filtro de búsque | da                                                                                |                                    |                                      |                                              |               |                       |                            |
|                  | Núm. Solicitud:                                                                   | NIF:                               |                                      | Denominación:                                | Selections    | Programa de incentivo | Estado                     |
|                  |                                                                                   |                                    |                                      |                                              | Generative    |                       | O Busc                     |
|                  |                                                                                   |                                    |                                      |                                              |               |                       |                            |
| Listado de solic | tudes                                                                             |                                    |                                      |                                              |               |                       |                            |
| Info             | Num. Proyecto ©                                                                   | NIF Beneficiario O                 |                                      | Denominación O                               |               | Estado A              | Acciones                   |
| 0                | 520014 - EIN                                                                      | 28763914E                          |                                      | DFD                                          | BORR          | ADOR COMPLETO         |                            |
| 0                | 520013 - EIN                                                                      | A73477481                          | JARS: PI                             | ROGRAMA 1 - Persona Jurídica                 |               |                       |                            |
| 0                | 520012 - EIN                                                                      | 28763914E                          |                                      | RCM_FSA_P4                                   |               | BORRADOR              | 68 💼                       |
| 0                | 520011 - EIN                                                                      | 28627632S                          |                                      | IMF_FSA_EA_P4                                | 1             | BORRADOR              | <b>((()</b>                |
|                  |                                                                                   |                                    |                                      | 21 de 24 🛛 🗃 💶 1 🛛 2 3 🗖 🖬 🗐 🗸               | 2             |                       |                            |
| - Name           |                                                                                   |                                    |                                      |                                              |               |                       |                            |

6) Recuerde que una vez que haya cumplimentado todas las pestañas y se encuentre en la fase de borrador, en el caso de ser una entidad colaboradora/adherida que represente a una persona o entidad beneficiaria deberá disponer del otorgamiento de representación para presentar la solicitud de incentivos en nombre de su cliente.

La persona o entidad beneficiaria deberá de entrar en su solicitud a través de la pantalla principal y seleccionar la opción "Acceso del beneficiario para firma de otorgamiento y consulta de expedientes de incentivos".

| Cansaperia de la Presidencia<br>e interner<br>Cansaperia de la Presidencia                                                                                                    | Atministración Pátrica                                                                                                    | inanciado por<br>I Unión Europea<br>extGeneratenti U                                                                                                    | and the second                                                                                                    | (IDAE                                                                                                    | R Plan de Recuperación,<br>Transformación<br>y Resiliencia                                                                                                    |                                                                                                    |
|----------------------------------------------------------------------------------------------------|----------------------------------------------------------------------------------------------------|----------------------------------------------------------------------------------------------------|----------------------------------------------------------------------------------------------------|----------------------------------------------------------------------------------------------------|----------------------------------------------------------------------------------------------------|----------------------------------------------------------------------------------------------------|
| Menú principal                                                                                                    | Bienvenidalo a la aplicación telemátic                                                                                                    | ia para la presentación d                                                                                                    | e solicitudes de incentivos al Progr                                                                                                    | ame de Ayudas para Autoco                                                                                                    | 2013420.                                                                                                    |                                                                                                    |
| D Acceso Solicitud de moantivos - Entidades<br>Colaborativa de la colaborativa en la constitución<br>Colaborativa de la colaborativa de la constitución<br>Colaborativa de la colaborativa de la constitución<br>Colaborativa de la colaborativa de la constitución<br>Colaborativa de la colaborativa de la constitución<br>Colaborativa de la colaborativa de la constitución<br>Colaborativa de la colaborativa de la constitución<br>Colaborativa de la colaborativa de la colaborativa<br>Colaborativa de la colaborativa de la colaborativa<br>Colaborativa de la colaborativa de la colaborativa<br>Colaborativa de la colaborativa<br>Colaborativa de la colaborativa<br>Colaborativa de la colaborativa<br>Colaborativa de la colaborativa<br>Colaborativa de la colaborativa<br>Colaborativa de la colaborativa<br>Colaborativa de la colaborativa<br>Colaborativa de la colaborativa<br>Colaborativa<br>Colaborativ                                                 |                                                                                                    | utoconsume se tramitación a tra                                                                                                    | vela de esta aplicación taleniditus, por la pri                                                                                                    | ipia emidad beneficiaria o por una e                                                                                                    | emidad colaboradora/adherida actuando en representación de la entidad beneficiana. El Inlimite de                                                                                                    | a un aspadiente de incentivos contexa varias fases, que son                                                                                       |
| O Joseph Antistud de Incentione - Dereficieries                                                                                                    | - Santudi Accester, a 'Access Solicitud da Inte                                                                                                    | etivos - Sanaficiarios attuando                                                                                                    | en su propio nombre' a s'Access Solicitu                                                                                                    | i sie incentivos - Crédades colabore                                                                                                    | scionaxiadherides estuendo en representación del banefisiano ", según el coso, surryfreentar cado                                                                                                    | is une de les pertales de la soluturi sessentialmente (dopone de botin de Ayula con mensaje explicativos) y firmer(presenter dicha soluturi Une v |
| actuardo en su propio nombre                                                                                                    | converse and set of the statuted rectors                                                                                                    | LINE COMUNICACIÓN DE INICO A T                                                                                                    | renne, via reinnig                                                                                                    |                                                                                                    |                                                                                                    |                                                                                                    |
| D accese para Olargamenta representación y consul                                                                                                    | <ul> <li>H sourcer, una vaz transaco el anaras de l</li> </ul>                                                                                                    | a sovotut, receva aciaso a la                                                                                                    | resolution, via notivoliti, en la que, entre o                                                                                                    | ros daros, se indoa ar importa de m                                                                                                    | rigentive y practice maximize de ejecucion y plannicación a cumpri.                                                                                                    |                                                                                                    |
| D Pases para antettar incardives                                                                                                    | - Passe line and applicate in data second regime in                                                                                                    | in the particular of the second of the second of the secon                                                                                                    | nesela aporte la concernencione de partes                                                                                                    | adere a career an and approaches the                                                                                                    | anness of a solidad basedones                                                                                                    |                                                                                                    |
| D Correct advances incentratives                                                                                                    | A martir dal 2 de dimension de 2021 se atra el o                                                                                                    | in particular or per particular in a relative                                                                                                    | de interciore nera las entracionas intercio                                                                                                    | allias sinciation                                                                                                    | PERSONA A REPORT DEPENDENT.                                                                                                    |                                                                                                    |
| D Access a Matrice                                                                                                    | - Provinces de insertions 1 Baséración de mar                                                                                                    | nincipaes de autocorrauto. Ao                                                                                                    | n fuentes de energia tentuatión en el nergo                                                                                                    | sanation con a six almanetamient                                                                                                    | -                                                                                                    |                                                                                                    |
| D Access Cessargs Autoferia                                                                                                    | Programe de interdente 2 Realización de mai                                                                                                    | placenta de autocoracero, co                                                                                                    | n Suertas de anecola tarcouste, en el secol                                                                                                    | themes were been used as a second with the                                                                                                    | ant o Lit Zimereranianti                                                                                                    |                                                                                                    |
| O Preparios tracamiles                                                                                                    | Programa da insertiuna 2 insertiuna da insertiuna da                                                                                                    | imacenter de autocenterno, co                                                                                                    | a de substances con human de energia                                                                                                    | constant productions of the source of a                                                                                                    | our o an arrange arrange.                                                                                                    |                                                                                                    |
| O financeive las studies                                                                                                    | Provinces de locardone & Readmente de Inst                                                                                                    | talacionas de autoconsuero co                                                                                                    | e harmen de anacela terrovalde, an el secto                                                                                                    | californial las athievenationas n                                                                                                    | Diritate stal terrar sector son o sin almatementaria                                                                                                    |                                                                                                    |
|                                                                                                    | - Province da imantico E impressionin da a                                                                                                    | importantianti en instalacione                                                                                                    | a de automourou une fuertes de enerrie                                                                                                    | movable, or evidences an el secto                                                                                                    | or pandancial has advected internet collition of a become particle                                                                                                    |                                                                                                    |
|                                                                                                    | Programa da insertivos E Realizarais da mat                                                                                                    | tatacionas da anarclas ranocat                                                                                                    | les términes an al sactor essidencial                                                                                                    |                                                                                                    |                                                                                                    |                                                                                                    |
|                                                                                                    | Provinsi alla seconda e realizador de real                                                                                                    | and the second second second                                                                                                    | Paramira en la mentada RULPATA LA DAM                                                                                                    | arrandar parts to Burness de                                                                                                    | and a second statement of a second second                                                                                                    |                                                                                                    |
|                                                                                                    |                                                                                                    |                                                                                                    |                                                                                                    |                                                                                                    |                                                                                                    |                                                                                                    |
|                                                                                                    |                                                                                                    |                                                                                                    |                                                                                                    |                                                                                                    |                                                                                                    |                                                                                                    |
|                                                                                                    |                                                                                                    |                                                                                                    |                                                                                                    |                                                                                                    |                                                                                                    |                                                                                                    |
|                                                                                                    |                                                                                                    |                                                                                                    |                                                                                                    |                                                                                                    |                                                                                                    |                                                                                                    |
|                                                                                                    |                                                                                                    |                                                                                                    | Comprisedo                                                                                                    | a and of an employ on compatible                                                                                                    | Comproder for appipe<br>y on he completely de from electricita Theorem el con de un certificado distin' vicidad                                                                                                    |                                                                                                    |
|                                                                                                    |                                                                                                    |                                                                                                    | Comprorte                                                                                                    | anja u so optijo se ozrapalikle                                                                                                    | Comparation on empire<br>rean tay compandations de forme electric intege (Responses el uno de un contribución digital violado)<br>COMPACIMAN                                                                                                    |                                                                                                    |
|                                                                                                    |                                                                                                    |                                                                                                    | Camposite                                                                                                    | angi u na opago es compatible                                                                                                    | Comparable wa majujint<br>non the magnetic block de forme strate finities (Hergetow et even de un sonthinado digital vicinities<br>COMPARAMENTATION                                                                                                    |                                                                                                    |
| Si su neregalar na parrela                                                                                                    | ta spisociális dal Jopát de Tres, as necesario tater                                                                                                    | instalacts to applicación Acitat                                                                                                    | Composeds                                                                                                    | angil et su reptyre en compatible<br>. Punde encontraria en et siguen                                                                                                    | Comparable or empire<br>rest for compatible of their electricities (Regioner et une de un antificator digital violation<br>COMPACTION<br>In article 1999, Stretific justicularità per antification actualities abusticities field                                                                                                    |                                                                                                    |
| Si su ravegadar na pamba                                                                                                    | ta episocetiler diel appleit die Torray, un mesenania tamer                                                                                                    | matalada la aplicación Autor                                                                                                    | Composede                                                                                                    | anpä vi na equipo ex compatible<br>. Pande encontraria on al siguior                                                                                                    | Companying the initial sector of the sector of the sector                                                                                                    |                                                                                                    |
| Is as newgodar no permit                                                                                                    | in operation the applet de ferra, as meanware tener                                                                                                    | matatada la apticación Aviot                                                                                                    | Composete                                                                                                    | agil e so equipe re compatible                                                                                                    | Comparison of the second second secon                                                                                                    |                                                                                                    |
| To sur newsgadur no permite                                                                                                    | in specialist del applet de ferra, se reconario tener                                                                                                    | instalada la aplicación Aviot                                                                                                    | . Compositio                                                                                                    | r nyi vi na nyatav na sampatikle<br>. Posle ensantratis en el viguien                                                                                                    | Compared to experime<br>our to a constraint of them and them (Frequence of each do on a set finance deput which<br>COMPARED                                                                                                    |                                                                                                    |
| B as rangator or periods                                                                                                    | ta egossido del applet de frenz, se recención terer                                                                                                    | instalada la aplicación AvioP                                                                                                    | Composeds                                                                                                    | r agal el su egotor en somportible<br>• Poede ensontraria en el siguen                                                                                                    | Compared to a space of the final file of the file of the file of t                                                                                                    |                                                                                                    |
| S na nanngadar na gumha                                                                                                    | ta ngusinsile del aggide de forma, sus recencarios tericer                                                                                                    | instalada la aplicación Aviot                                                                                                    | . Composeda                                                                                                    | agi è se oppore se compatible                                                                                                    | Companying to example, then yield and the distribution digital which<br>Companying the second second s                                                                                                    |                                                                                                    |
| 3 to nangelar to gentle                                                                                                    | a geschief del applet de Torra, un researce terre :                                                                                                    | instalada ta apticación Achel                                                                                                    | Composite                                                                                                    | angil ei so egotor en compatible                                                                                                    | Comparation to example, and provide the second or control of the second or control of the second of the second of                                                                                                    |                                                                                                    |
| B su nongadar na parata                                                                                                    | la questela del popula de firma, se recención la rec                                                                                                    | nesalueta la apticación Autor                                                                                                    | . Compositi                                                                                                    | r appl vi so opptør en compatible                                                                                                    | Company's se realized a factory (Regioner et als et al ser setting the definition of the set of the set of the                                                                                                    |                                                                                                    |
| S or receptor or periods                                                                                                    | n genetile til apple få fors, en reknades brer                                                                                                    | Instalada la aplicación Aciał                                                                                                    | Composede                                                                                                    | ngil si na egopo re ampotible                                                                                                    | Companying to example, and provide the other section of the other section of the other sectio                                                                                                    |                                                                                                    |
| To rangedo na panta                                                                                                    | in questiole del applet de firm, se measure tener                                                                                                    | Senderlein To applicanceller. Andref                                                                                                    | Comprasti                                                                                                    | n ngal et na engatore en annyastitute<br>n Paulo éncontrarte et at vigalan                                                                                                    | Company's se region<br>or to the company's sectory (Regions of the direct conditional digital violation<br>of sectors (Regional Conditional Conditional Sectors (Regional Conditional Conditio                                                                                                    |                                                                                                    |
| E u rangalar in yanth                                                                                                    | a gestife til spär är fras, ar næsara tilter                                                                                                    | instalada la aplicación Avint                                                                                                    | Composite                                                                                                    | s ngl e so oppor so competitor                                                                                                    | Companying to support and provide a set of set of the set of the s                                                                                                    |                                                                                                    |
|                                                                                                    | a georgich fei gogiel is frans, as nanovanis, biere<br>1920a<br>1920a<br>1920a<br>1920a                                                                                                    | inatolate la getteralm Autor<br>nolado por                                                                                                    | : Comprised                                                                                                    | ngel is surger n servedor                                                                                                    | Comparing to express of each program of each or section of shared which which a section of each or section of the section of the section of t                                                                                                    |                                                                                                    |
| B to reception to generate                                                                                                    | a quantità di aggiti di fina, a nanasa sure<br>Interdente<br>Interdente                                                                                                    | nelado por<br>hide gar                                                                                                    | Comparts                                                                                                    | And is to explore a competitor                                                                                                    | Compared to support and the distribution of the distribution of th                                                                                                    |                                                                                                    |
|                                                                                                    | a georgich of gogiel is firms, as neuroscus; barr<br>Station<br>Station<br>Stat | nelado por<br>Ide Europea<br>IenessonEU                                                                                                    | Comparison<br>tona para a mana y la fina a bankina<br>tanga a mana y la fina a bankina<br>tanga a bankina<br>tanga a mana y la fina a bankina<br>tanga a bankina<br>tanga a banki | And it is empty in ampetitor                                                                                                    | Comparing to express from the provide of the second state of the second state of the s                                                                                                    |                                                                                                    |
| B to itemption on periods<br>Compared and American American American<br>American American American American<br>Compared and American American<br>Compared and American American<br>American<br>America | a quantité dé agaté la fina, a nanaces terrer<br>DEGLA<br>Antrodok Pública<br>de la name                                                                                                    | notación la gelesción Autor<br>notación por<br>nólon Europea<br>enerationes<br>a Calaboraciones Mathem                                                                                                    | Company<br>ten per el mene y la fina abalitaria<br>a seguina de mener y la fina abalitaria<br>a seguina de mener esta tala                                                                                                    | And if is response a samplifie  A contraction of a space                                                                                                    | Compared to support the the orient state of the state of the state of                                                                                                    |                                                                                                    |
| B u naugatir na parati<br>B u naugatir na parati<br>A u naugatir na parati<br>Design design des design des des des des des des des des des des                                                                                                    | a questió de gapte la fora, a vana un faire<br>BRIA<br>Introdos relata<br>Introdos relata<br>Naces Sciencia de Incentora - Ordisele                                                                                                    | nelations to aptionable Autor<br>nelation por<br>lifer Europea<br>interactionEU                                                                                                    | Comparts                                                                                                    | And it is experience an any addition<br>• Peake construction on all expenses<br>• Peake constructions on all expenses<br>• Peake constructions on all expenses<br>• Peake construction | Compared to separate the second second secon                                                                                                    |                                                                                                    |
| Bit in strangelier in generalise<br>Bit in strangelier in generalise<br>Bit in strangelier in strangelier in s                                                                                                    | ISSA<br>Associate de la forte, en enseres terrer<br>Association Relata<br>de la forte<br>de la forte<br>Relata de la forte de la forte de la forte<br>Relata de la forte de la forte de la forte<br>Relata de la forte de la forte de la forte de<br>Relata de la forte de la forte de la forte de<br>Relata de la forte de la forte de la forte de<br>Relata de la forte de la forte de la forte de<br>Relata de la forte de la forte de la forte de<br>Relata de la forte de la forte de la forte de<br>Relata de la forte de la forte de la forte de<br>Relata de la forte de la forte de la forte de<br>Relata de la forte de la forte de la forte de<br>Relata de la forte de la forte de la forte de<br>Relata de la forte de la forte de la forte de<br>Relata de la forte de la forte de la forte de<br>Relata de la forte del la forte del la forte de<br>Relata de la forte de la forte de<br>Relata de la forte de<br>Relata de la forte de<br>Relata del la forte de<br>Relata de<br>Relata del la forte de<br>Relata de<br>Relata                                                                                                    | nolado por<br>Inclado por<br>Idón Eurorepa<br>Iso Estaboradorasi/Adhen                                                                                                    | Companie<br>Inter para a materia y la tima a initialization<br>and a second a second a sec                                                                                                    | <ul> <li>Rada executive a sequentitie</li> <li>Rada executive a sequentitie</li> <li>Reservation a sequence</li> <li>Reservation a sequence</li> <li>Reser</li></ul>                                                                                                    | Compared to support and the distribution of the standard state of the state of the                                                                                                    |                                                                                                    |
| B u nagata na panta<br>B u nagata na panta<br>A Carlos A Carlos A Carlos<br>Carlos A Carlos A Carlos A Carlos<br>Carlos A Carlos A Carlos A Carlos<br>A Carlos A Carlos A Carlos A Carlos A Carlos<br>Carlos A Carlos A Car                                                                                                    | a questió del gapte la fora, a nancara de der<br>IRGA<br>de la margan<br>Marcas Fallada<br>Marcas maliante antificada<br>Marcas maliante antificada                                                                                                    | nelado por<br>Idente Gregora<br>Generalores Meher                                                                                                    | Company<br>Interpretar a manage y la tima analatista<br>a manage a manage y la tima analatista<br>a manage a manage a manage a manage a manage a manage a manage a manage a manage a manage a manage a manage a<br>manage a manage a manage a manage a manage a manage a manage a manage a manage a manage a manage a manage a manage<br>manage a manage a manage a manage a manage a manage a manage a manage a manage a manage a manage a manage a manage<br>manage a manage a manage a manage a manage a manage a manage a manage a manage a manage a manage a manage a manage a manage a manage a manage a manage a manage a manage a manage a manage a manage a manage a manage a manage a manage a manage a manage a manage a manage a manage a<br>manage a manage a manage a manage a manage a manage a manage a manage a manage a manage a manage a manage a manage a manage a manage a manage a<br>manage a manage a manage a manage a manage a manage a manage a manage a manage a manage a manage a manage a man<br>manage a manage a manage a manage a manage a manage a manage a manage a manage a manage a manage a manage a man<br>manage a manage a manage a manage a manage a manage a manage a manage a manage a manage a manage a manage a man<br>manage a manage a manage a manage a manage a manage a manage a manage a manage a manage a manage a manage a manage a manage a manage a manage a manage a manage a manage a manage a manage a manage a<br>manage a manage a manage a<br>manage a manage a man<br>manage a                                                                                                    | ngin so ngga es angeder<br>Nacional de la guar<br>Electro de la guar                                                                                                    | Compared to support the the second state of the second state of th                                                                                                    |                                                                                                    |
| Buckengeler in genote<br>Buckengeler in genote<br>Buckengeler in genote                                                                                                    | Bigwoldt fil gydd fil fina, er reesen ynor<br>Antrocion Nitha<br>Antrocion Nitha<br>de langes<br>Antrocion Solehul de Ionentrys - Collader<br>Kanze mellanin antroch                                                                                                    | mineter u gerspelle Aust<br>nelado por<br>Min Europa<br>S Colaboradoras Adher                                                                                                    |                                                                                                    | <ul> <li>Rada executive a sequentitie</li> <li>Rada executive a set a space</li> <li>Resta executive a set a space</li> <li>Set branchizerio</li> </ul>                                                                                                    | Compared to see the second second sec                                                                                                    |                                                                                                    |
| E to insequer to point<br>E to insequer to point<br>A Constraint<br>A Constrai                                                                                                 | a questió de agaté de fina, ao nanceus suer<br>CREAR<br>Antonio Maria<br>de Garrago<br>Antonio Maria<br>Antonio Maria<br>Antonio Maria<br>Antonio Maria                                                                                                    | ndowi s ynterdd And<br>Neidol per<br>Mir Europia<br>Mir Europia<br>Cabberdors Rither                                                                                                    | Companie<br>Interprete a marce y la titra a incluidad<br>en anterprete a marce a marce anterprete a company<br>tata a soluzario e un marce anterprete a company<br>tata a soluzario e un marce anterprete a company<br>tata a soluzario e un marce a marce a company<br>tata a soluzario e un marce a company<br>tata a soluzario e un marce a company<br>tata a company<br>tata a company<br>t                                                                            | e gale e se regeler e campadól<br>Parale commente e a é espare<br>El parale commente e a é espare<br>El parale commente e a é espare<br>del bener ficiano                                                                                                    | Compared to support the two or substants drift when the<br>Compared of the<br>Compared of the |                                                                                                    |
| Renerative sectors                                                                                                    | toposite of good is from a reason pare<br>toposite<br>terrorism<br>terrorism<br>terro                                                                                                    | ndenda k generale Auto<br>ndenda per<br>del Europea<br>enversional<br>a Colaboradoro a Auto                                                                                                    | Comparison<br>The section of the section of the secti                                                                                                    | e gal e se regione se compatible<br>• Parte exemptions es el equere<br>• Parte exemptions es el equere<br>este entre este este este este este este este e                                                                                                    | Compared to see the two set of the standard set of the standard se                                                                                                    |                                                                                                    |
| B a rangelar reparator<br>B a rangelar reparator<br>B a ra                                                                                                    | a questió de agate de forma, en reaso en tener<br>ERECIÓA<br>Instructión Politica<br>de la nagate<br>Tener Socialment de formaciona - L'ordinador<br>Anasas mandante autoritadas                                                                                                    | ndende la getande Aud<br>Nelado por<br>Michael por<br>Michael p | Companie<br>Integrate a cause y la tites a incluider<br>Expansion a cause y a filter a incluider<br>Expansion a cause y a filter a cause y a filter a incluider<br>Expansion a cause y a filter a cause y a filter a cause y a cause y a cause y a cause y a cause y a cause y a cause y a cause                                                                                                    | <ul> <li>Partie de la companya en companyable</li> <li>Partie companya en companyable</li> <li>Partie companya en companyable</li> <li>Partie companya en companyable</li> <li>Partie companya en companyable</li> <li>Partie companya en companyable</li> <li>Partie companya en companyable</li> <li>Partie companya en companyable</li> <li>Partie companya en companyable</li> <li>Partie companya en companya en companyable</li> <li>Partie companya en companya en companyable</li> <li>Partie companya en companya en companya en companya</li> <li>Partie companya en companya en companya en companya</li> <li>Partie companya en companya en companya en companya en companya en companya</li> <li>Partie companya en companya en companya</li></ul>                                                                                                    | Concernants as easy to a sea watch and opport of the or a watch and opport of the or a watch and opport of the or a watch and opport of the or a watch and opport of the or a watch and opport of the opport of the                                                                                                    |                                                                                                    |
| The interspectrum periods<br>The interspectrum periods<br>Th                                                                                                    | a possibili de logal de forma, ao mananan para<br>Balana<br>Balana Nicaka<br>de la serare<br>Accesso Sociale de Incontros - Colstador<br>Accesso Sociale de Incontros - Colstador                                                                                                    | minimitie is getrande kunt<br>minimitie getrande kunt<br>Mini Europa<br>Mini Europa<br>a Cabibarnetoras Wohen<br>a Cabibarnetoras Wohen                                                                                                    | Company<br>Interpretar a market of the Mandalander                                                                                                    | Pad a si equan si useputido<br>Pada essentina si el equan<br>Contra de la contra de la co                                                                                                   | Encode to see the second of the second of th                                                                                                    |                                                                                                    |
| Bankapatra na panta<br>Bankapatra na panta<br>Bankap                                                                               | a geordie de agate de tima, en enseren tener<br>(REGA<br>Antonolon Patha<br>Antonolon Patha<br>de la legera<br>Antonolon Patha<br>Antonolon Patha<br>Antonol                                                                                                    | nelezia la generale Auto<br>Nelezia per<br>Melazia per<br>Melazia per<br>Melazia per<br>A Cabiberatorea Ather                                                                                                    | Comparison<br>Interpretation and and a second and a second a                                                                                                    | zej e sepen n zepelik<br>Nek enteren et epen<br>Electronica e enteren enteren<br>enteren enteren enteren<br>enteren enteren enteren enteren enteren enteren enteren enteren enteren enteren enteren enteren enteren enteren enteren enter<br>enteren enteren enteren enteren enteren enteren enteren enteren enteren enteren enteren enteren enteren enteren enteren enteren enteren enteren enteren enteren enteren enteren enteren enteren enteren enteren enteren enteren enteren enteren enteren enteren enteren enteren enteren enteren enteren ent<br>enteren enteren enteren enteren enteren enteren enteren enteren enteren enteren enteren enteren enteren enteren enteren enteren enteren enteren enteren enteren enteren enteren enteren enteren enteren enteren enteren enteren enteren en                                                                                         | Concerned to support and the distribution of the standard state of the state of the                                                                                                    |                                                                                                    |

#### AUTOCONSUMO / AYUDA SOLICITUD DE INCENTIVO > Cumplimentación

Documento actualizado a 04/09/2023

Le recordamos que el contenido de esta comunicación tiene meramente carácter informativo y, en ningún caso, sustituirá la aplicación preferente de la normativa aplicable en cada supuesto.

5

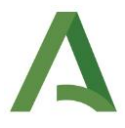

7) El beneficiario en la pantalla identificará el expediente que tiene pendiente de firma de otorgamiento, y procede a **editar y descargar** el **documento**.

|                  | Núm. Solicitud: | NIF:               | Denominación:                       | Programa de incentivo<br>Seleccione | Seleccione |
|------------------|-----------------|--------------------|-------------------------------------|-------------------------------------|------------|
| Listado de solic | itudes          |                    |                                     |                                     |            |
| Info             | Num. Proyecto O | NIF Beneficiario 0 | Denominación O                      | Estado o                            | Acciones   |
| 0                | 520014 - EIN    | 28763914E          | DFD                                 | PTE. FIRMA OTORGAMIENTO             |            |
| 0                | 520013 - EIN    | A73477481          | JARS: PROGRAMA 1 - Persona Jurídica | BORRADOR COMPLETO                   |            |
| 0                | 520012 - EIN    | 28763914E          | RCM_FSA_P4                          | BORRADOR                            |            |
| 0                | 520011 - EIN    | 28627632S          | IMF_FSA_EA_P4                       | BORRADOR                            |            |
|                  |                 |                    | 21 de 24 🖬 🚾 1 💈 3 🔤 🖬 10 🛩         |                                     |            |

El otorgamiento una vez editado y revisado queda pendiente de firma por parte del beneficiario.

|                  | Núm, Solicitud:              | NIE:                                  | Solicitante:                         | Depominar                                | ción:                               | Programa de incentivo           | Estado              |
|------------------|------------------------------|---------------------------------------|--------------------------------------|------------------------------------------|-------------------------------------|---------------------------------|---------------------|
|                  | Hum bonchud.                 |                                       | Jonenante.                           | Denomina                                 | Selec                               | cione                           | Seleccione          |
|                  |                              |                                       |                                      |                                          |                                     |                                 | Q Bus               |
|                  |                              |                                       |                                      |                                          |                                     |                                 |                     |
| 🛓 Descargar      | Excel Los datos de este Exce | il tienen un carácter orientativo     |                                      |                                          |                                     |                                 |                     |
| Listado de solio | citudes                      |                                       |                                      |                                          |                                     |                                 |                     |
| Info             | Num, Provecto ©              | NIF Beneficiario 0                    | Solicitante 0                        | Denominación 9                           | E-main A                            |                                 | Acciones            |
| 0                | 520014 - FIN                 | 28763914E                             | REYES                                | DED                                      | PTE FIRMA OTORGAMIE                 | NTO                             |                     |
|                  |                              |                                       |                                      |                                          |                                     |                                 |                     |
|                  |                              |                                       | 1 de                                 |                                          |                                     |                                 |                     |
|                  |                              |                                       |                                      |                                          |                                     |                                 |                     |
| ,                |                              |                                       |                                      |                                          |                                     |                                 |                     |
|                  |                              |                                       |                                      |                                          |                                     |                                 |                     |
|                  |                              |                                       |                                      |                                          |                                     |                                 |                     |
|                  |                              |                                       |                                      |                                          |                                     |                                 |                     |
|                  |                              |                                       |                                      |                                          |                                     |                                 |                     |
|                  |                              |                                       |                                      |                                          |                                     |                                 |                     |
|                  |                              |                                       |                                      |                                          |                                     |                                 |                     |
|                  |                              |                                       |                                      |                                          |                                     |                                 |                     |
|                  |                              |                                       |                                      |                                          |                                     |                                 |                     |
|                  |                              |                                       |                                      |                                          |                                     |                                 |                     |
|                  |                              |                                       |                                      |                                          |                                     |                                 |                     |
|                  |                              |                                       |                                      |                                          |                                     |                                 |                     |
|                  | 4                            |                                       |                                      |                                          |                                     |                                 |                     |
| Firmar Solicitu  |                              |                                       |                                      |                                          |                                     |                                 |                     |
| Firmar Solicitu  |                              |                                       |                                      | hotin Deserver Original Citeda es en     | rrecto pulse el botón Firmar para f | rmarlo y presentar su certifica | do de otorgamiento. |
| Firmar Solicitu  | Se ha generado correctamer   | nte el documento a firmar. Por favor, | descárguelo y consúltelo pulsando el | boton Descargar Original Si todo es col  |                                     |                                 |                     |
| Firmar Solicitu  | Se ha generado correctamen   | nte el documento a firmar. Por favor, | descárguelo y consúltelo pulsando el | boton Descargar Original. Si todo es col |                                     |                                 |                     |
| Firmar Solicitu  | Se ha generado correctamen   | nte el documento a firmar. Por favor, | descárguelo y consúltelo pulsando el | boton Descargar Original. Si todo es col |                                     |                                 |                     |
| Firmar Solicitu  | Se ha generado correctamer   | nte el documento a firmar. Por favor, | descárguelo y consúltelo pulsando el | boton Descargar Onginal. Si todo es col  |                                     |                                 |                     |
| Firmar Solicitu  | Se ha generado correctame    | nte el documento a firmar. Por favor, | descárguelo y consúltelo pulsando el | boton Descargar Onginal. Si todo es co   | 🛓 Desca                             | igar Original                   |                     |

Una vez firmado el otorgamiento el expediente pasa a la fase de **BORRADOR COMPLETO**.

|                   | Núm. Solicitud:        | NIF:                           | Solicitante:  | Denominación     | a: Progr<br>Seleccione | ama de incentivo Estado |
|-------------------|------------------------|--------------------------------|---------------|------------------|------------------------|-------------------------|
| 🛓 Descargar B     | Los datos de este Exce | tienen un carácter orientativo |               |                  |                        | Q Busa                  |
| Listado de solici | Num, Provecto ©        | NIF Beneficiario Q             | Solicitante 0 | Denominación Q   | Estado ≎               | Acciones                |
| 0                 | 520014 - EIN           | 28763914E                      | REYES         | DFD              | BORRADOR COMPLETO      | 8                       |
|                   |                        |                                | 10            | de 1 🖾 🖬 🖬 🖬 🔟 💌 |                        |                         |
|                   |                        |                                |               |                  |                        |                         |

6

#### AUTOCONSUMO / AYUDA SOLICITUD DE INCENTIVO > Cumplimentación

Documento actualizado a 04/09/2023

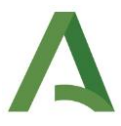

8) La entidad adherida volverá a seleccionar "Acceso a Solicitud de Incentivos- Entidades Colaboradoras/Adheridas actuando en representación del beneficiario" y editará los expedientes a los que está representado y procediendo a la firma.

| AGENCIA ANDALUZA DE LA<br>Consejaría de la Presidencia, Ar                                                           | Alencia<br>nerezación valtas                                                                                                    |
|----------------------------------------------------------------------------------------------------|----------------------------------------------------------------------------------------------------|
| e Interior<br>Consejenia de Hacienda y Finan                                                                         | dock Except                                                                                                    |
| Menú principal                                                                                                    | Reservation to a second second s                                                                                                    |
| Acceso Sonotbat be meantives - Entitlates<br>Colaboraturas/Adhemites estuente en representacion<br>del bereficiente. | In structures del registrario de la general de la planta internationa este tratación este esta de la constructiva este esta de planta internationa este esta de la constructiva este esta de la constructiva esta de la constructiva esta de la constructiva esta de la constructiva este esta de la constructiva esta de la constructiva esta de la construct |
| schusten er to programation                                                                                          | -Stote Academa - Yacase Beneficia Academa - Yacase Beneficia Academa - Yaca |
|                                                                                                    |                                                                                                    |

|                | Núm. Solicitud:          | NIF:                                 | Denominación:                                                             | Programa de incentivo                                | Estado                                      |
|----------------|--------------------------|--------------------------------------|---------------------------------------------------------------------------|------------------------------------------------------|---------------------------------------------|
|                |                          |                                      |                                                                           | Seleccione                                           | Seleccione     T                            |
|                |                          |                                      |                                                                           |                                                      | Q Buscar                                    |
| stado de solic | :itudes                  |                                      |                                                                           |                                                      |                                             |
| Info           | Num. Proyecto O          | NIF Beneficiario O                   | Denominación O                                                            | Estado O                                             | Acciones                                    |
| 0              | 520014 - EIN             | 28763914E                            | DFD                                                                       | BORRADOR COMPLETO                                    |                                             |
| 0              | 520013 - EIN             | A73477481                            | JARS: PROGRAMA 1 - Persona Jurídica                                       | BORRADOR COMPLETO                                    |                                             |
| 0              | 520012 - EIN             | 28763914E                            | RCM_FSA_P4                                                                | BORRADOR                                             |                                             |
| 0              | 520011 - EIN             | 28627632S                            | IMF_FSA_EA_P4                                                             | BORRADOR                                             |                                             |
|                |                          |                                      | 21 de 24 🗔 🔜 1 2 3 🔯 🖬 10 🛩                                               |                                                      |                                             |
|                |                          |                                      |                                                                           |                                                      |                                             |
|                |                          |                                      |                                                                           |                                                      |                                             |
|                |                          |                                      |                                                                           |                                                      |                                             |
|                |                          |                                      |                                                                           |                                                      |                                             |
|                |                          |                                      |                                                                           |                                                      |                                             |
|                |                          |                                      |                                                                           |                                                      |                                             |
|                |                          |                                      |                                                                           |                                                      |                                             |
|                |                          |                                      |                                                                           |                                                      |                                             |
|                |                          |                                      |                                                                           |                                                      |                                             |
| Firmar Solici  | itud                     |                                      |                                                                           |                                                      |                                             |
|                |                          |                                      |                                                                           |                                                      |                                             |
|                | Se ha generado correctar | mente el documento a firmar. Por fav | or, descárguelo y consúltelo pulsando el botón Descargar Original. Si toc | lo es correcto pulse el botón Firmar para firmarlo y | y presentar su certificado de otorgamiento. |
|                |                          |                                      |                                                                           |                                                      |                                             |
|                |                          |                                      |                                                                           |                                                      |                                             |
|                |                          |                                      |                                                                           |                                                      |                                             |

Pulsando sobre "**Descarga firmada**" accederá a la solicitud de incentivos presentada, donde en su margen superior derecho le aparecerá el registro electrónico de la misma.

9) Una vez firmado, el expediente, este pasará a la fase EN TRÁMITE.

|          | Info                                                                               |                 |                    |                                     |                    |              |
|----------|------------------------------------------------------------------------------------|-----------------|--------------------|-------------------------------------|--------------------|--------------|
|          |                                                                                    | Num. Proyecto 0 | NIF Beneficiario 0 | Denominación 0                      |                    | Acciones     |
|          | •                                                                                  | 520014 - EIN    | 28763914E          | DFD                                 | EN TRÁMITE         |              |
|          | 0                                                                                  | 520013 - EIN    | A73477481          | JARS: PROGRAMA 1 - Persona Jurídica | BUDDADOD COMO CT   |              |
|          | 0                                                                                  | 520012 - EIN    | 28763914E          | RCM_FSA_P4                          | BORRADOR           |              |
|          | 0                                                                                  | 520011 - EIN    | 28627632S          | IMF_FSA_EA_P4                       | BORRADOR           |              |
|          |                                                                                    |                 |                    | 21 de 24 📧 🚾 1 2 3 🔯 🗊 10 🗸         |                    |              |
|          | + Nueva                                                                            |                 |                    |                                     |                    |              |
|          |                                                                                    |                 |                    |                                     |                    |              |
|          |                                                                                    |                 |                    |                                     |                    |              |
|          |                                                                                    |                 |                    |                                     |                    |              |
| cuerc    | le une.                                                                            |                 |                    |                                     |                    |              |
| cacit    | ac que:                                                                            |                 |                    |                                     |                    |              |
|          |                                                                                    |                 |                    |                                     |                    |              |
| Doł      | o cumpli                                                                           | montar la       | c nantallac or     | orden va que en el casi             | o que modifique al | laún data an |
| DCL      | c cumpu                                                                            | incintar ta     | s pantallas ci     | i olucii, ya que en el cas          | o que mounique a   | igun uato ch |
| nes      | tañas ant                                                                          | eriores de      | eberá volver a     | guardar en las posteriore           | es para continuar  |              |
| pes      | curras arre                                                                        |                 |                    | Buurdur en las posterior            | es para continuari |              |
| <u> </u> | •                                                                                  |                 | • • • • • • •      |                                     |                    |              |
| SIL      | bien su solicitud de incentivos en este momento se encontraria presentada, esta no |                 |                    |                                     |                    |              |
|          |                                                                                    | ····            |                    |                                     |                    | la intata da |
| +        |                                                                                    | amita nad       | ta nua no ra       | ecina la correspondiente            | Comunication c     | ie inicio de |
| ent      | rara a tra                                                                         | annite nas      | sta que no n       |                                     |                    |              |
| ent      | rara a tra                                                                         |                 |                    | tafama a Natifia                    |                    |              |

### AUTOCONSUMO / AYUDA SOLICITUD DE INCENTIVO > Cumplimentación

Documento actualizado a 04/09/2023

Le recordamos que el contenido de esta comunicación tiene meramente carácter informativo y, en ningún caso, sustituirá la aplicación preferente de la normativa aplicable en cada supuesto.

7

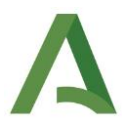

# Modelos, guías y ayudas para la solicitud

Adicionalmente, le facilitamos modelos orientativos de memorias y documentos complementarios a la solicitud que pueden serle de utilidad:

→ Todos los programas: Informe a adjuntar para aquellas instalaciones que superen los 100 kW de potencia:

Declaración responsable sistema de almacenamiento.

→ Programa 4: Realización de instalaciones de autoconsumo, con fuentes de energías renovables, en el sector residencial, las administraciones públicas y el tercer sector, con o sin almacenamiento:

Justificación del consumo anual de energía igual o superior al 80% de la energía generada por la instalación

➔ Programa 6: Realización de instalaciones de energías renovables térmicas en el sector residencial:

Térmicas: acreditación del rendimiento medio estacional-SPF, memoria instalaciones térmicas de ámbito RITE / Biomasa: cumplimientos combustibles, acreditación ecodiseño.

Nota P6: En el caso de aparatos de calefacción local de combustible sólido, entendido éste como "dispositivo de calefacción de espacios que emite calor por transferencia directa, sola o en combinación con la transferencia de calor a un fluido (termoestufas o hidroestufas), a fin de alcanzar y mantener una temperatura agradable para los seres humanos en el espacio cerrado en el que el producto está situado, eventualmente combinado con la producción de calor para otros espacios, y equipado con uno o más generadores que convierten directamente los combustibles I sólidos en calor", para ser incentivables deben disponer de la parte frontal cerrada. I

Para cualquier duda, acceda a **RESUELVE TUS DUDAS** y seleccione el tema de consulta: **Autoconsumo**, almacenamiento e implantación de sistemas térmicos renovables.

#### AUTOCONSUMO / AYUDA SOLICITUD DE INCENTIVO > Cumplimentación

Documento actualizado a 04/09/2023